# **Software Release Notes**

# **Christie MicroTiles firmware**

This document provides information about Christie MicroTiles v1.0.17, released to provide additional features and functionality.

| Applies to the following products | Prepared for                                            |
|-----------------------------------|---------------------------------------------------------|
| • MicroTiles                      | Internal and External Operators and Service Technicians |

### **Issues resolved since v1.0.16**

This release of MicroTiles contains the following resolved issues:

• A subnet mask with 15 characters can now be applied to a configuration.

## **Known issues**

This release of MicroTiles contains no known issues.

# Upgrading the tile, ECU, and Light Engine software

Upgrade the MicroTiles to use the latest software.

Begin with the software upgrade and then the FPGA upgrade (on page 2).

- 1. Download the latest software from *www.christiedigital.com* and save it to a computer that will be connected to the array for the upgrade.
- 2. Open the MicroTiles WebUI.
- 3. Upgrade the ECU software.
  - a) Select Configuration > Firmware Upgrade > ECUs.
  - b) Select an ECU from the table or click Select All.
  - c) Click Firmware and locate the software upgrade file on the computer.
  - d) When the upgrade is completed, reset the tiles to make sure the new upgrades are active. To reset the tiles select **Configuration** > **Power** > **Reset** > **ECUs**. If the web browser does not recognize the new WebUI application from the ECU, clear the web browser cache.
- 4. Upgrade the MicroTiles software.
  - a) Select Configuration > Firmware Upgrade > Tiles.
  - b) In the Tile Schematic area, select the tiles to upgrade or click Select All.
  - c) Click Firmware and locate the software upgrade file on the computer.
  - d) When the upgrade is completed, reset the tiles to ensure the new upgrades are active. To reset the tiles select **Configuration** > **Power** > **Reset** > **Tiles**.
- 5. Upgrade the Light Engine:

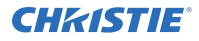

- a) Select Configuration > Firmware Upgrade > Tiles.
- b) To upgrade the software for the light engine in all of the selected tiles, select **Light Engine**.
- c) In the Tile Schematic area, select the tiles to upgrade or click Select All.
- d) Click **Firmware** and locate the software upgrade file on the computer.
- e) When the upgrade is completed, reset the tiles to make sure the new upgrades are active. To reset the tiles select Configuration > Power > Reset > Tiles.
  After upgrading the light engine software, a message may be displayed stating some tiles failed to update due to hardware mismatch. This indicates that those tiles did not require the update.

### **Upgrading the Field Programmable Gate Array (FPGA)**

Christie recommends performing the FPGA hardware upgrade at the same time as a software upgrade.

Adobe<sup>®</sup> Flash Player<sup>™</sup> Plug-In version 10.0 or higher must be installed to initiate the upgrades.

- 1. Upgrade the MicroTiles FPGA:
  - a) Select Configuration > Firmware Upgrade > Tiles.
  - b) Select **FPGA** and then locate the software upgrade file on your PC.
  - c) To initiate the upgrade click **Open**.
    FPGA hardware upgrades take approximately three minutes to complete for a single tile or 35 minutes for 100 connected tiles.
  - d) When the upgrade is completed, reset the tiles to make sure the new upgrades are active. To reset the tiles select **Configuration** > **Power** > **Reset** > **Tiles**.
- 2. Upgrade the ECU FPGA:
  - a) From the WebUI, select **Configuration** from the top menu bar and then **Firmware Upgrade** > **ECUs**.
  - b) Select **FPGA** and locate the software upgrade file on your PC.
  - c) To initiate the upgrade click **Open**.
  - d) When the upgrade is completed, reset the tiles to make sure the new upgrades are active. To reset the tiles select **Configuration** > **Power** > **Reset** > **ECUs**.

#### Software versions

After the upgrade is complete, the components are updated to the following software versions.

| Component                | Firmware version | Part number   |
|--------------------------|------------------|---------------|
| MicroTiles—Tile firmware | 1.0.17.5692      | All tiles     |
| ECU—Firmware             | 1.0.17.5692      | All ECUs      |
| ECU—FPGA                 | 1.1.5032         | All ECUs      |
| MicroTiles—FPGA          | 1.1.4708 (FEF2)  | 123-001102-01 |
|                          | 1.1.4988 (FEF3)  | 123-003104-01 |
|                          |                  | 123-001102-03 |
|                          | 1.1.5620 (FEF5)  | 123-003104-02 |

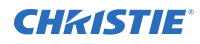

| Component               | Firmware version | Part number                    |
|-------------------------|------------------|--------------------------------|
| MicroTiles—Light Engine | 1.0.13 (FEF2)    | 123-001102-01                  |
|                         | 1.0.13 (FEF3)    | 123-003104-01<br>123-001102-03 |
|                         | 2.1.18 (FEF5)    | 123-003104-02                  |

# **Technical support**

- North and South America: +1-800-221-8025 or tech-support@christiedigital.com
- Europe, Middle East, and Africa: +44 (0) 1189 778111 or techsupportemea@christiedigital.com
- Asia Pacific: tech-asia@christiedigital.com